## Sommario

| AN023 - Application update procedure with MMC on A1-HMI-QC104 | . 3 |
|---------------------------------------------------------------|-----|
| Premise                                                       | . 4 |
| Procedure                                                     | . 4 |

## AN023 - Application update procedure with MMC on A1-HMI-QC104

| Document:               | AN023                                                 |                                                                   |            |  |  |  |
|-------------------------|-------------------------------------------------------|-------------------------------------------------------------------|------------|--|--|--|
| Description:            | Application update procedure with MMC on A1-HMI-QC104 |                                                                   |            |  |  |  |
| Editor:                 | Riccardo Furlato                                      |                                                                   |            |  |  |  |
| Approver                | Gabriele Bazzi                                        |                                                                   |            |  |  |  |
| Link:                   | http://www.qem.eu/doku/doku.php/appnote/an023         |                                                                   |            |  |  |  |
| Language:               | English                                               |                                                                   |            |  |  |  |
| <b>Document Release</b> | Description                                           | Note                                                              | Date       |  |  |  |
| 01                      | New manual                                            | Valid from hardware release 03, and firmware release QC104-xx.5.1 | 11/02/2015 |  |  |  |

## Premise

Before execute the application update from MMC there are some premises to be respected:

- The MMC must be formatted with a filesystem type FAT12, FAT16 or FAT32;
- Before copying files to the MMC we recommended to execute the formatting.
- The file should be named as: appqtp.bin

## Procedure

- 1. Turn off the instrument.
- 2. Insert the MMC/SD as shown on the serigraphy in the picture (The MMC remains protruding).

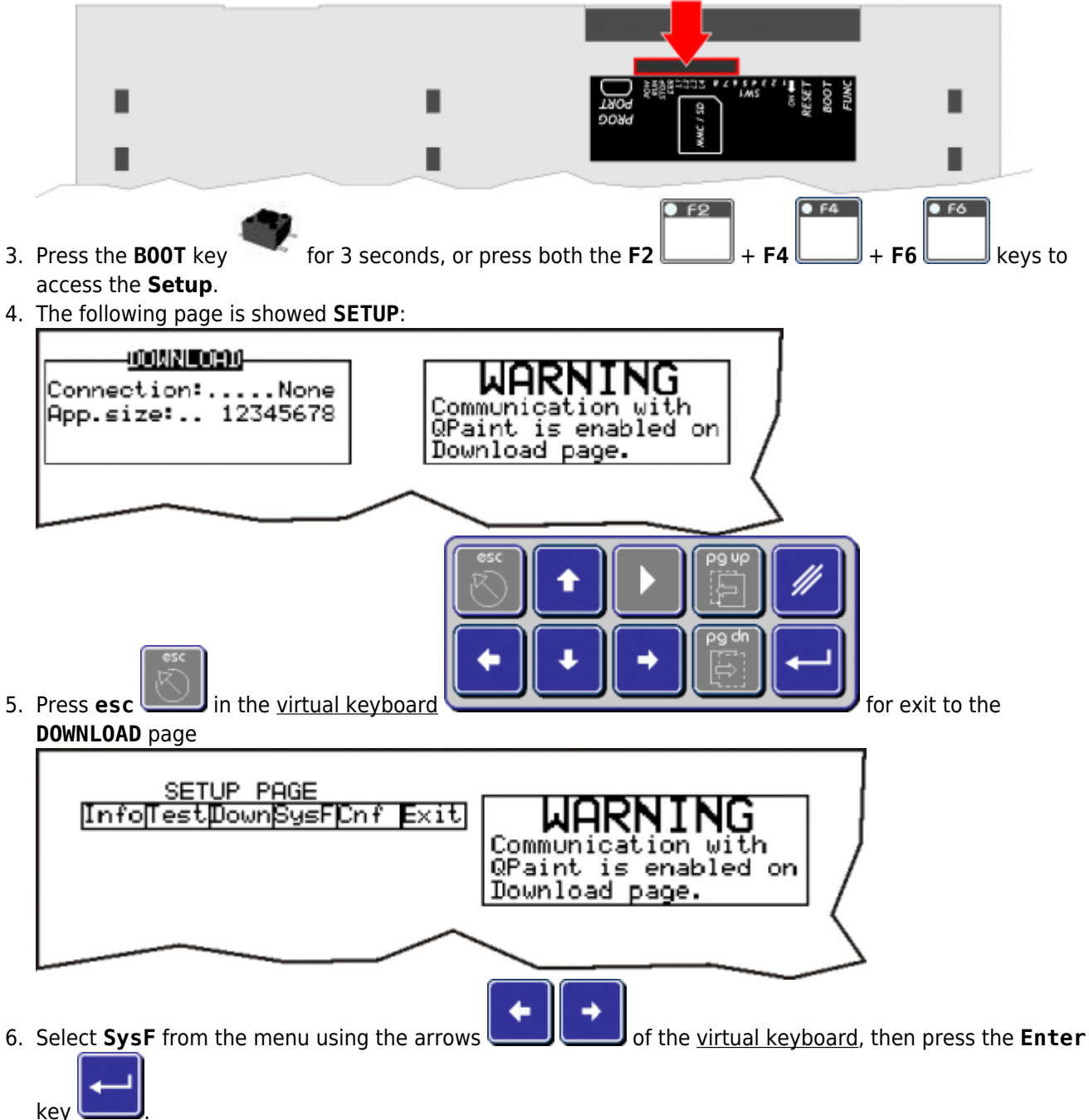

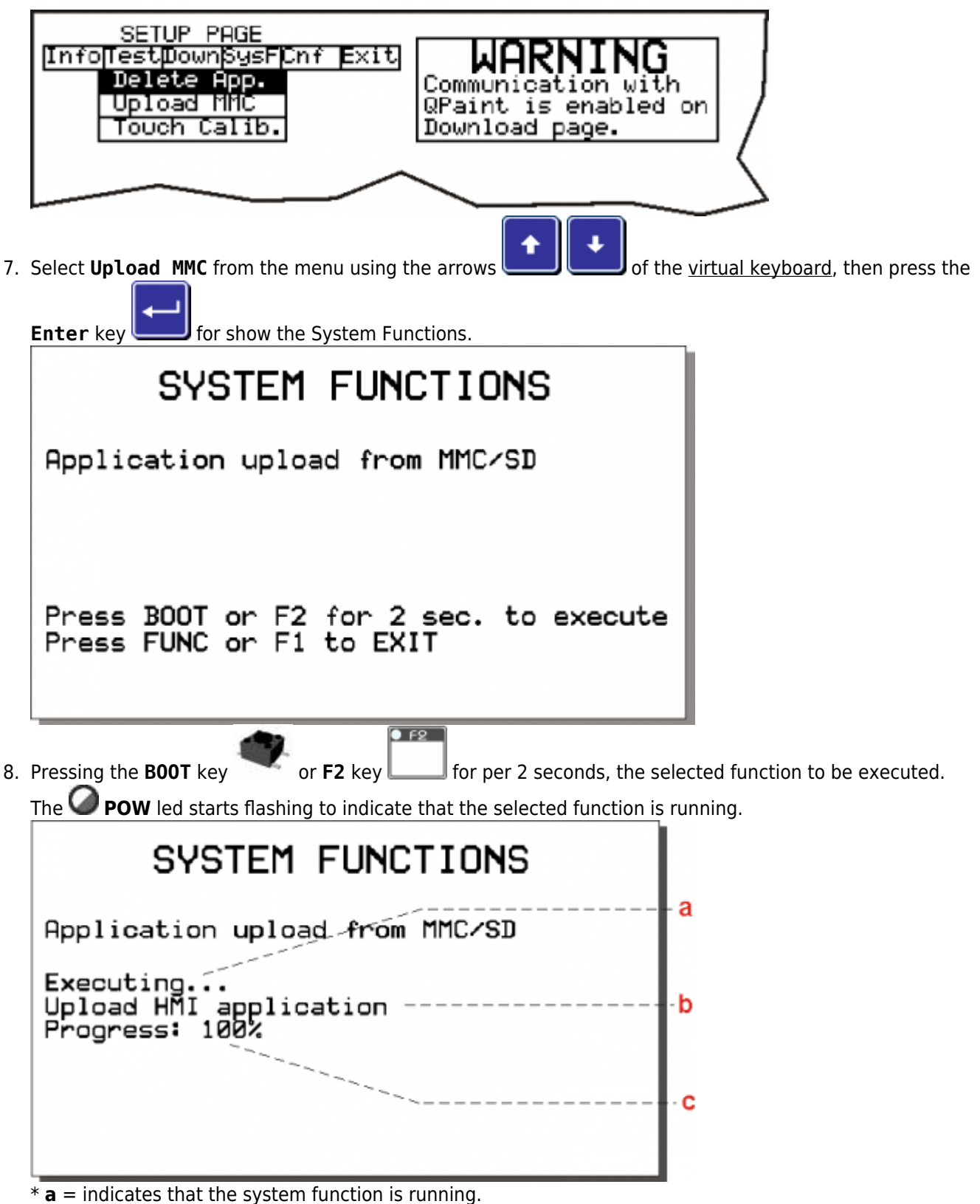

- \* **b** = running operation.
- \*  $\mathbf{c}$  = percentage of the performed function.

|    | SYSTEM FUNCTIONS                                                                                                    |                               |
|----|----------------------------------------------------------------------------------------------------|-------------------------------|
|    | Application upload from MMC/SD                                                                                                    |                               |
|    | Successful<br>PRESS FUNC OR F1,SYSTEM WILL BE RESTART                                                                                         | d                             |
| 9. | * $\mathbf{d}$ = Indicates that the function was successful execute.<br>By pressing the <b>FUNC</b> ot the <b>F1</b> key the instrument resta | rts.                          |
|    | If the execution of the function is not successful turns off the <b>OPOW</b><br><b>ERR</b> led.                                               | LED and starts flashing the V |
|    | SYSTEM FUNCTIONS                                                                                                    |                               |
|    | Application upload from MMC-SD                                                                                                    | - e                           |
|    | Upload retentive data<br>Configuration - Symbols error                                                                                        | - f                           |
|    | PLEASE TURN OFF AND TURN ON THE SYSTEM                                                                                                    |                               |
|    |                                                                                                    |                               |
|    | * $\mathbf{e}$ = the operation that caused the error.                                                                                         | 1                             |

\*  $\mathbf{f}$  = indicates the type of error that occurred.

In this case, repeat the procedure carefully from the beginning and if necessary, contact the Assistance.

Documento generato automaticamente da **Qem Wiki** - https://wiki.qem.it/ Il contenuto wiki è costantemente aggiornato dal team di sviluppo, è quindi possibile che la versione online contenga informazioni più recenti di questo documento.